## Instrucciones para la realización de actualizaciones de software con los aparatos

1.VITA VACUMAT 6000 M
 2.VITA VACUMAT 6000 MP
 3.VITA ZYRCOMAT 6000 MS
 4.VITA vPad comfort
 5.VITA vPad excellence
 6.VITA vPad clinical

Estimados clientes, estimados usuarios:

Mediante este escrito queremos informarles sobre la nueva actualización de software para su aparato VITA, y rogarles que instalen las actualizaciones en su aparato siguiendo las instrucciones detalladas a continuación.

Si tuvieran cualquier pregunta en relación con esta actualización, sírvanse dirigirse a su servicio de asistencia técnica regional encargado de los aparatos VITA. Además, pueden ponerse en contacto con el servicio técnico para aparatos de VITA a través de:

- Tel.: +49 (0)77 61 / 562 101, -105 o -106
- Fax: +49 (0)77 61 / 562 102
- Correo electrónico: instruments-service@vita-zahnfabrik.com

## 1. Procedimiento general

- 1. Descargar de Internet la actualización de software y guardarla en un lápiz USB.
- 2. Crear una copia de seguridad de los perfiles de usuario, materiales y programas propios.
- 3. Instalar la actualización de software para VITA VACUMAT 6000 M, VITA VACUMAT 6000 MP y VITA ZYRCOMAT 6000 MS.
- 4. Verificar o introducir los datos y los ajustes del aparato.
- 5. Reinstalar los perfiles de usuario, los materiales y los programas propios (de los que previamente se ha hecho una copia de seguridad).
- 6. Registrarse en el VITA Update-Messenger.

## 2. Requisitos para la descarga y la instalación

- a) Acceso a Internet
- b) Lápiz USB vacío

# 1. Descargar de Internet la nueva actualización de software y guardarla en un lápiz USB.

| Paso | Introducción por el usuario                                      | Funciones                                                                                                    |
|------|------------------------------------------------------------------|----------------------------------------------------------------------------------------------------|
| 1    | Acceder a <u>www.vita-zahnfabrik.com</u> en el<br>navegador web. | <page-header><text><text><text><text><text></text></text></text></text></text></page-header>                                                                                                    |
| 2    | Seleccionar "Asistencia" + "VITA Update-<br>Messenger".          | <image/> <text><text><text><text></text></text></text></text>                                                                                                    |
| 3    | Seleccionar "Ir a boletines".                                    | <image/> <image/> <image/> <image/> <text><text><text><text><text><text><text><text><text><text><text><text></text></text></text></text></text></text></text></text></text></text></text></text> |

| Paso | Introducción por el usuario                                                                                                    | Funciones                                                                                                    |
|------|----------------------------------------------------------------------------------------------------|----------------------------------------------------------------------------------------------------|
| 4    | Seleccionar el boletín actual.                                                                                                   |                                                                                                    |
| 5    | Seleccionar la actualización deseada.                                                                                            |                                                                                                    |
| 6    | Seleccionar "Guardar".                                                                                                    | Dateidownload       X         Möchten Sie diese Datei öffnen oder speichern?         Name:cellence_clinical_Version_120123_10_01_2012.zip         Typ: ZIP-komprimierter Ordner, 19,2 MB         Von: www.vita-zahnfabrik.com         Øffnen       Speichern         Øffnen       Speichern         Øffnen       Speichern         Øffnen       Speichern         Øffnen       Speichern         Øffnen       Speichern         Øffnen       Speichern         Øffnen       Speichern         Øffnen oder speichern nützlich sein, aber manche       Dateien können eventuell auf dem Computer Schaden arnichten.         Öffnen oder speichern Sie diese Datei nicht, falls Sie der Quelle       nicht vertrauen. Welches Risiko besteht?                                                                                                    |
| 7    | Seleccionar la unidad correspondiente al lápiz<br>USB (dispositivo de almacenamiento extraíble) y,<br>a continuación, "Guardar". | Speichern unter<br>Speichern (* Wechseldstenträger (E:) * * * * * * * * * * * * * * * * * * *                                                                                                    |
| 8    | Seleccionar "Abrir carpeta".                                                                                                    | Download beendet       Image: Comparison of the sector of the sector of th |

| Paso | Introducción por el usuario              | Funciones                                                                                                    |  |  |
|------|------------------------------------------|----------------------------------------------------------------------------------------------------|--|--|
| 9    | Hacer doble clic en el archivo.          | Weckeholderschäuge (G)     Image       Date     geschelten       Artige     Image       Artige     Image       Image     Image       Image     Image                                                                                                    |  |  |
| 10   | Hacer doble clic en el archivo.          | ImplederVALDAAL 600005 5% / Evronn 1/20123 - Walkcomfort_excellence_checkal_Version_1         Det implederVALDAAL 600005 5% / Evronn 1/20123 - Walkcomfort_excellence_checkal_Version_1         Det implederVALDAAL 600005 5% / Evronn 1/20123 - Walkcomfort_excellence_checkal_Version_1         Det implederVALDAAL 600005 5% / Evronn 1/20123 - Walkcomfort_excellence_checkal_Version_1         Det implederVALDAAL 600005 5% / Evronn 1/20123 - Walkcomfort_excellence_checkal_Version_1         Det implederVALDAAL 600005 5% / Evronn 1/20123 - Walkcomfort_excellence_checkal_Version_1         Det implederVALDAAL 600005 5% / Evronn 1/20123 - Walkcomfort_excellence_checkal_Version_1         Det implederVALDAAL 600005 5% / Evronn 1/20123 - Walkcomfort_excellence_checkal_Version_1         Det implederVALDAAL 600005 5% / Evronn 1/20123 - Walkcomfort_excellence_checkal_Version_1         Det implederVALDAAL 600005 5% / Evronn 1/20123 - Walkcomfort_excellence_checkal_Version_1         Det implederVALDAAL 600005 5% / Evronn 1/20123 - Walkcomfort_excellence_checkal_Version_1         Det implederVALDAAL 600005 5% / Evronn 1/20123 - Walkcomfort_excellence_checkal_Version_1         Det implederVALDAAL 600005 5% / Evronn 1/20123 - Walkcomfort_excellence_checkal_Version_1         Det implederVXer 2012 6% / Evronn 1/2012 6%         Det implederVXer 2012 6% / Evronn 1/2012 6%         Det implederVXer 2012 6% / Evronn 1/2012 6%         Det implederVXer 2012 6% / Evronn 1/2012 6%         Det implederVXer 2012 6% / Evronn 1/2012 6%         Det implederVXer |  |  |
| 11   | Hacer clic en el botón "Iniciar".        | Image: Self-extracting Archive         Extract to:         Extract to:         Files:         update-120123 bed         update-120123.vac         Close         About         Existing Files:         Confirm Overwrite         Don't Overwrite         Created with IZArc Self-Extractor - http://www.izarc.org                                                                                                    |  |  |
| 12   | Confirmar el mensaje pulsando "Aceptar". | All files have been extracted.                                                                                                    |  |  |

| Paso | Introducción por el usuario                                | Funciones                                                                                                    |
|------|------------------------------------------------------------|----------------------------------------------------------------------------------------------------|
| 13   | El lápiz USB contiene ahora los datos de la actualización. | Organisieren ▼ Freigeben für ▼ Brennen Neuer Ordner   ▷ ☆ Favoriten □ update-150227.vac □ update-150227.bed   ▷ 读 Bibliotheken □ update-150227.bed   ▷ ☆ Computer ▷ ☆ OS (C:)   ▷ wechseldatenträger (E:)   ▷ ∳ Netzwerk |
| 14   | Desconectar el lápiz USB del ordenador.                    |                                                                                                    |

| 2. Crear una copia de seguridad de los perfiles de usuario y programas propios |                                                             |                                                                  |  |
|--------------------------------------------------------------------------------|-------------------------------------------------------------|------------------------------------------------------------------|--|
| Paso                                                                           | Introducción por el usuario                                 | Función del aparato                                              |  |
| 1                                                                              | Encender el aparato con el interruptor principal.           | El elevador desciende a la posición inferior.                    |  |
| 2                                                                              | Insertar el lápiz USB vacío en el lateral del VITA<br>vPad. | La pantalla muestra:                                             |  |
| 3                                                                              | Selecci aña                                                 | La pantalla muestra:<br>1330 I I I I I I I I I I I I I I I I I I |  |

н

| 4 | Pulsar Bearbeiten                                          | La pantalla muestra:<br>16:23<br>30:0:2075<br>WITA                |  |
|---|------------------------------------------------------------|-------------------------------------------------------------------|--|
| 5 | Seleccionar el perfil de usuario que se desea<br>exportar. | Se selecciona el perfil de usuario.<br>La pantalla muestra:       |  |
| 6 | Pulsar Exportieren                                         | La pantalla muestra:                                              |  |
| 7 | Pulsar Speichern                                           | El perfil de usuario se guarda en el lápiz USB.                   |  |
| 8 | Pulsar Zurück                                              | La pantalla muestra:<br>13:30 III IIII IIII IIIIIIIIIIIIIIIIIIIII |  |

| 3. Instalar la actualización de software             |                                                                                                    |                                                                                                    |  |  |
|------------------------------------------------------|----------------------------------------------------------------------------------------------------|----------------------------------------------------------------------------------------------------|--|--|
| Paso Introducción por el usuario Función del aparato |                                                                                                    |                                                                                                    |  |  |
| El elevador d                                        | <u>Nota importante:</u><br>El elevador debe estar en la posición inferior y no debe haber ningún programa activo<br>(incluido el modo de espera). |                                                                                                    |  |  |
| 1                                                    | Insertar el lápiz USB con la<br>actualización de software en el lateral<br>del VITA vPad.                                                         | La pantalla muestra:                                                                                                    |  |  |
| 2                                                    | Selecci aña                                                                                                    | La pantalla muestra:<br>13.31) $1 \times 10^{10}$ $1 \times 10^{10}$ |  |  |
| 3                                                    | Pulsar Update                                                                                                    | <image/>                                                                                                    |  |  |

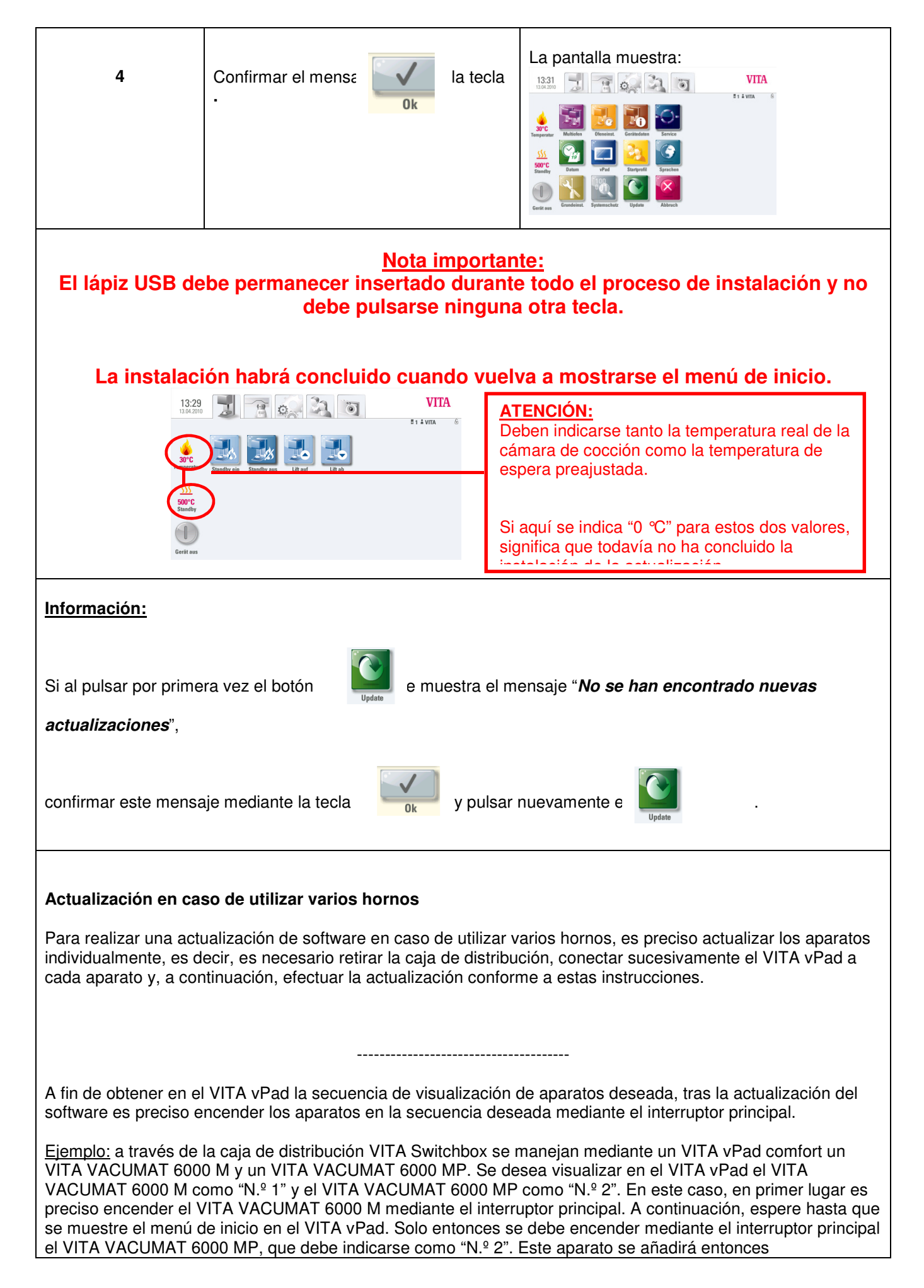

automáticamente en la posición deseada en el menú de inicio.

Tenga en cuenta que tras la instalación del nuevo software es preciso verificar o introducir en la sección de servicio de cada aparato los datos y los ajustes del aparato. Véase al respecto el siguiente punto de estas instrucciones.

-----

| 4. Verificar o introducir los datos y los ajustes del aparato |                                                                                                    |                                                                                                    |  |
|---------------------------------------------------------------|----------------------------------------------------------------------------------------------------|----------------------------------------------------------------------------------------------------|--|
| Paso                                                          | Introducción por el usuario                                                                                                    | Función del aparato                                                                                                    |  |
| 1                                                             | Selecci aña                                                                                                    | La pantalla muestra:13:31Image: Definition of the sector of the sector o |  |
| 2                                                             | Pulsar                                                                                                    | La pantalla muestra:<br>16:28<br>20:5:2015                                                                                                    |  |
| 3                                                             | Compruebe mediante el n.º de revisión si se ha<br>instalado correctamente el nuevo software.<br>En caso de que no se indique la versión actual,<br>será preciso repetir la actualización. |                                                                                                    |  |
| 4                                                             | A continuación confirmar                                                                                                    | La pantalla muestra:                                                                                                    |  |

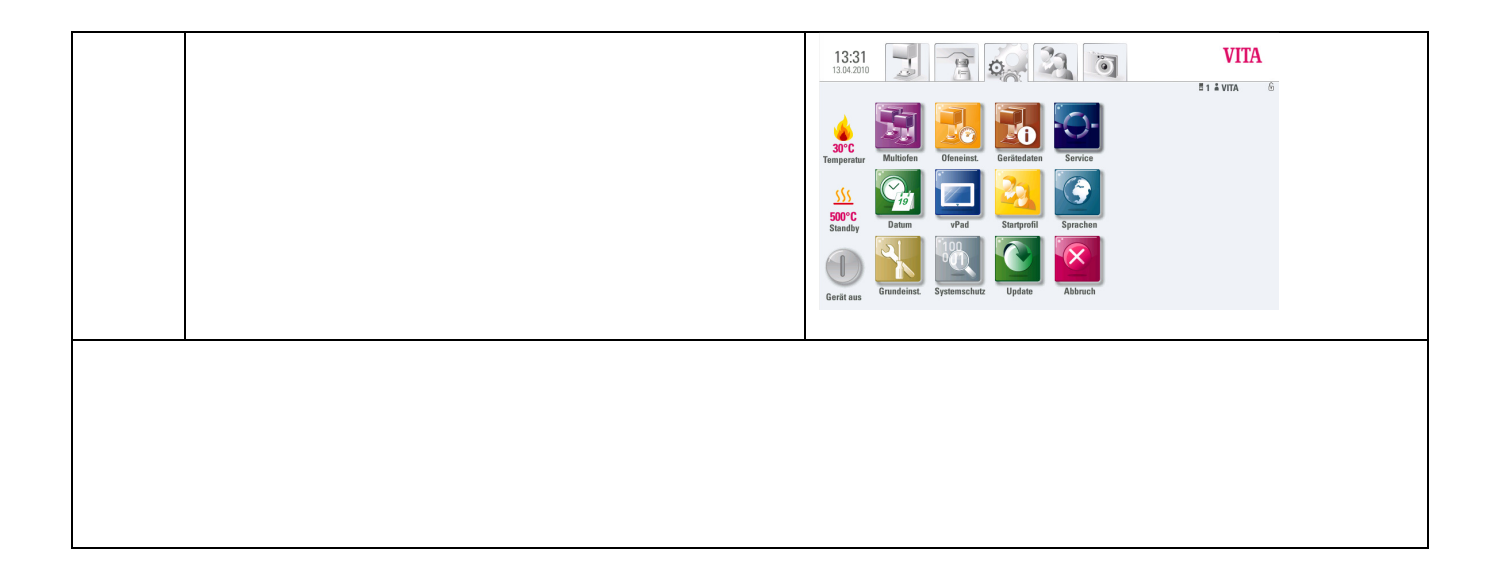

| 5. Reinstalar los perfiles de usuario y los programas propios |                                                                                                    |                                                                                                    |  |
|---------------------------------------------------------------|----------------------------------------------------------------------------------------------------|----------------------------------------------------------------------------------------------------|--|
| Paso                                                          | Introducción por el usuario                                                                                                    | Función del aparato                                                                                                    |  |
| 1                                                             | Insertar en el VITA vPad el lápiz USB con los<br>perfiles de usuario y programas de los que<br>previamente se ha hecho una copia de<br>seguridad. | 1334.300       Image: Amage: Ama                                                                                                    |  |
| 2                                                             | Selecci aña                                                                                                    | La pantalla muestra:<br>13.30<br>13.91.200<br>13.91.200<br>13.91.201<br>13.91.201<br>13.91.201<br>13.91.201<br>13.91.201<br>13.91.201<br>13.91.201<br>14.91<br>14.9 |  |
| 3                                                             | Pulsar Bearbeiten                                                                                                    | La pantalla muestra:                                                                                                    |  |

### Actualización PMMG 2.2015-V.1.0-20150717-BF

| 4    | Seleccionar el perfil de usuario que se desea<br>importar. | Se selecciona el perfil de usuario.                                                                                                    |  |
|------|------------------------------------------------------------|----------------------------------------------------------------------------------------------------|--|
| 5    | Pulsar Importieren                                         | La pantalla muestra:<br>13.32<br>13.4.2010<br>I Statuta<br>Since<br>Source<br>Source<br>Source<br>Ceret aus                                                                                                    |  |
| Paso | Introducción por el usuario                                | Función del aparato                                                                                                    |  |
| 6    | Pulsar Importieren                                         | La pantalla muestra:<br>16:27<br>30:05:2015<br>18:07<br>18:07<br>18:07<br>18:07<br>10:07<br>10: |  |
| 7    | Pulsar Zurück                                              | La pantalla muestra:<br>10:22<br>15:04.2010<br>15:04.2010<br>1                                                                                                    |  |

| 6. Registrarse en el VITA Update-Messenger |                                                                  |                                                                                                    |  |
|--------------------------------------------|------------------------------------------------------------------|----------------------------------------------------------------------------------------------------|--|
| Paso                                       | Introducción por el usuario                                      | Funciones                                                                                                 |  |
| 1                                          | Acceder a <u>www.vita-zahnfabrik.com</u> en el<br>navegador web. | <page-header></page-header>                                                                               |  |
| 2                                          | Seleccionar "Asistencia" + "VITA Update-<br>Messenger".          | <page-header><text><text><text><text><text><text></text></text></text></text></text></text></page-header> |  |

| 3 | Seleccionar "Suscribirse ahora" y, a continuación, seguir los pasos necesarios para el registro. | VITA<br>produkte paredistere regeringe                                                                                                    | Insta         Q         Bitwiss         Mystik           Copensisticipation         Delucers Models         Models         Models           UNTROLLING         Koncets         Models         Models         Models                                                                                                    |
|---|--------------------------------------------------------------------------------------------------|----------------------------------------------------------------------------------------------------|----------------------------------------------------------------------------------------------------|
|   |                                                                                                  | Image: Control of Control of Contr | DEAD CONTRACT CONTRACT CO |
|   |                                                                                                  | VEX. Zaskulanik         Prove         +817151 5023           Provine 103         Par         +817151 5023           D-10151 Ball Statingen         Par         +817151 5023                                                                                                    | State 10 States                                                                                                    |